### Portal-OSU ライブラリ開設・変更手順

■ライブラリとは ポータルシステム利用者間で、手軽に電子ファイルを共有する機能です。 ライブラリごとに利用者を指定(教員・事務・学生の属性、または特定の個人)し、アクセス権(参照・登録)を設定 できます。

・ライブラリの確認方法(p.1)
 ・ライブラリの開設手順(p.2)
 ・ライブラリの変更(p.2)
 ・退職・人事異動に伴う「世話役」の変更について(p.2)
 ・「世話役」による利用者権限設定手順(p.3)

# ■ライブラリの確認方法

1. Portal-OSUにログインする。

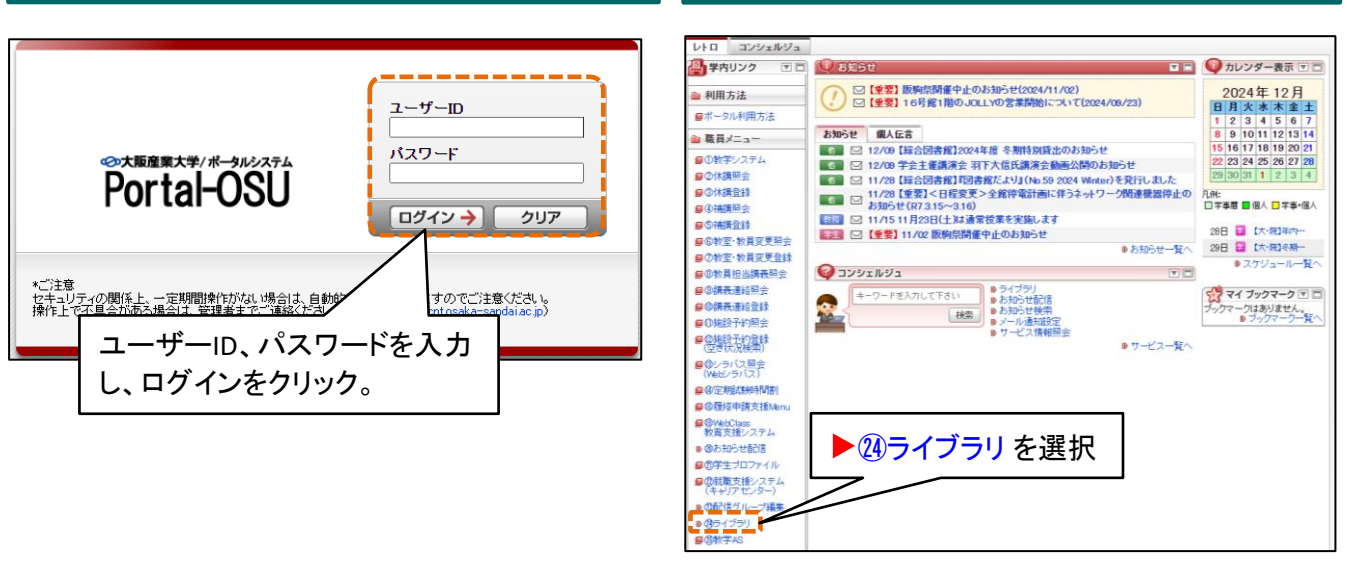

2.「ライブラリ」を選択する。

#### 3. 開設中のライブラリー覧が表示される。

| 検索結果         |           |          |          |              |         |         |
|--------------|-----------|----------|----------|--------------|---------|---------|
| 12/13ページ 🕢 🕨 | ページ 12 60 |          |          |              | 表示件数    | 10 🗸 GO |
| カテゴリ         | ライブラリ名    |          |          |              | ライブラリ状態 | 登録数     |
|              |           |          |          |              | 開設中     | 5       |
|              |           |          |          |              | 開設中     | 1       |
|              |           |          |          |              | 開設中     | 9       |
|              |           |          |          |              | 開設中     | 1       |
| 情報科学センター     | 申請書・説明書   | 【文書様式】   | 《情報科学センタ | 文 <i>—</i> 》 | 開設中     | 6       |
|              |           |          |          |              | 開設中     | 55      |
|              |           |          |          |              | 開設中     | 54      |
|              |           | <u> </u> |          | l            | 開設中     | 15      |
|              | ライブラリ名を   | クリックすると、 |          |              | 開設中     | 0       |
|              | └ 登録されている | るファイルが確  | 認できます。   |              | 開設中     | 3       |
|              |           |          |          |              |         |         |

ライブラリの 保成を情報科学センターに依頼
ライブラリの 作成を情報科学センターに依頼
連絡必要事項
カテゴリ名
ライブラリ名
世話役名(1名以上)・・・ライブラリ利用者を指定し、アクセス権の設定を行う人
表示順序
初期権限
・学生:参照 or 参照不可
・教員:参照 or 参照不可
・職員:参照 or 参照不可
上記内容をメール(jyoka@cnt.osaka-sandai.ac.jp宛)でお知らせください。

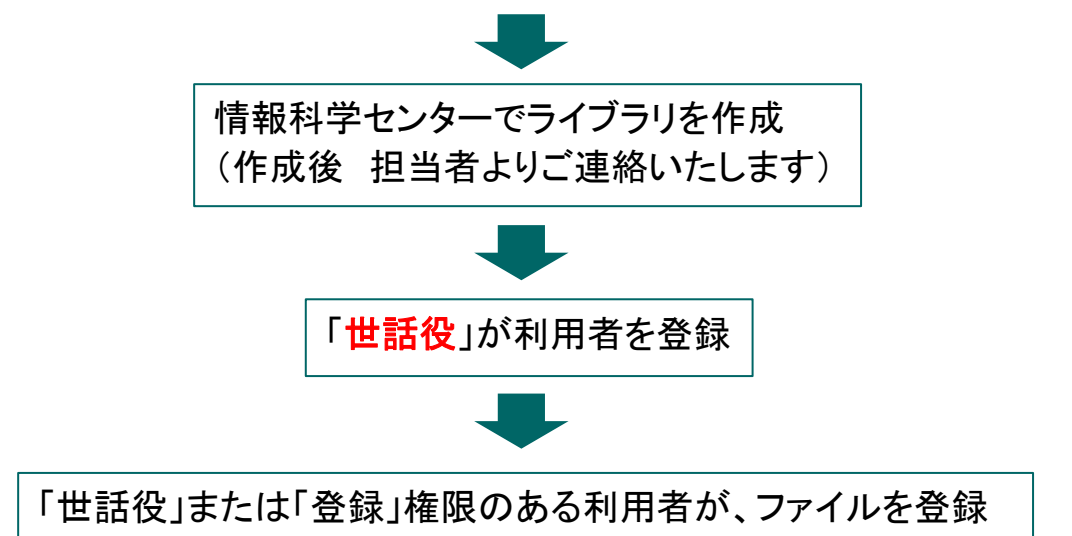

ライブラリの変更

ライブラリの変更を情報科学センターに依頼

連絡必要事項)

変更希望箇所について、【変更前】・【変更後】の情報を メール(<u>jyoka@cnt.osaka-sandai.ac.jp</u> 宛)でお知らせください。 変更後、情報科学センター担当者よりご連絡いたします。

ライブラリ削除の場合も、同様に情報科学センターへご連絡ください。

#### ※退職・人事異動に伴う「世話役」の変更について※

「世話役」の教職員の退職または人事異動等が生じた際は、<u>発令日</u>までに新しい「世話役」の設定をお願いいたします。手順は3ページをご確認ください。

## 「世話役」による利用者権限設定手順

| 検索結果         |             |        |                         |         |                |  |
|--------------|-------------|--------|-------------------------|---------|----------------|--|
| 12/13ページ 🕢 🕨 | ) ページ 12 GO |        |                         | 表示件数    | 10 <b>~ GO</b> |  |
| カテゴリ         | ライブラリ名      |        |                         | ライブラリ状態 | 登録数            |  |
|              |             |        |                         | 開設中     | 5              |  |
|              |             |        |                         | 開設中     | 1              |  |
|              |             |        |                         | 開設中     | 9              |  |
|              |             |        |                         | 開設中     | 1              |  |
| 情報科学センター     | 申請書・説明書     | 【文書様式】 | 《情報科学センター》              | 開設中     | 6              |  |
|              |             |        |                         |         | 55             |  |
|              | $\sim$ (1   | )利用者(  | の権限設定を行いたい              | フイフフリ   | 54             |  |
|              | 5           | காலதா  | <b>±<i>t</i><b></b></b> |         | 15             |  |
|              | 2           | 279970 | しみる。                    |         | 0              |  |
|              |             |        |                         |         | 3              |  |

| ライブラリ情報                                                   |                                                                                                    |                    |  |  |                                        |
|-----------------------------------------------------------|----------------------------------------------------------------------------------------------------|--------------------|--|--|----------------------------------------|
| <b>カテゴリ</b> 情報科学センター                                      | 情報科学センター                                                                                                    |                    |  |  |                                        |
| <mark>ライブラリ</mark> 申請書・説明書                                | 申請書・説明書         【文書様式】 《情報科学センター》                                                                                                    |                    |  |  |                                        |
|                                                           | <u>ار</u> –الا                                                                                                    | 記信                 |  |  |                                        |
|                                                           | [#\\1]                                                                                                    | らせ入力               |  |  |                                        |
|                                                           | 0540                                                                                                    |                    |  |  |                                        |
| 検索条件指定                                                    |                                                                                                    |                    |  |  |                                        |
| <sup>按備一覧</sup> 1998をクリックします。                             |                                                                                                    |                    |  |  |                                        |
|                                                           |                                                                                                    |                    |  |  | `````````````````````````````````````` |
| キーワード (必須) キーワードを入                                        |                                                                                                    |                    |  |  |                                        |
| キーワード (必須) キーワードを入                                        |                                                                                                    |                    |  |  |                                        |
| キーワード [必須]     キーワードを入       検索結果                         |                                                                                                    | 2ット                |  |  |                                        |
| キーワード (必須)     キーワードを入       検索結果     パパページ ()     ページ () | (株案) リセ     (10)     (10)     (10)     (10)     (10)     (10)     (10)     (10)     (10)     (10)     (10)     (10)     (10)     (10)     (10)     (10)     (10)     (10)     (10)     (10)     (10)     (10)     (10)     (10)     (10)     (10)     (10)     (10)     (10)     (10)     (10)     (10)     (10)     (10)     (10)     (10)     (10)     (10)     (10)     (10)     (10)     (10)     (10)     (10)     (10)     (10)     (10)     (10)     (10)     (10)     (10)     (10)     (10)     (10)     (10)     (10)     (10)     (10)     (10)     (10)     (10)     (10)     (10)     (10)     (10)     (10)     (10)     (10)     (10)     (10)     (10)     (10)     (10)     (10)     (10)     (10)     (10)     (10)     (10)     (10)     (10)     (10)     (10)     (10)     (10)     (10)     (10)     (10)     (10)     (10)     (10)     (10)     (10)     (10)     (10)     (10)     (10)     (10)     (10)     (10)     (10)     (10)     (10)     (10)     (10)     (10)     (10)     (10)     (10)     (10)     (10)     (10)     (10)     (10)     (10)     (10)     (10)     (10)     (10)     (10)     (10)     (10)     (10)     (10)     (10)     (10)     (10)     (10)     (10)     (10)     (10)     (10)     (10)     (10)     (10)     (10)     (10)     (10)     (10)     (10)     (10)     (10)     (10)     (10)     (10)     (10)     (10)     (10)     (10)     (10)     (10)     (10)     (10)     (10)     (10)     (10)     (10)     (10)     (10)     (10)     (10)     (10)     (10)     (10)     (10)     (10)     (10)     (10)     (10)     (10)     (10)     (10)     (10)     (10)     (10)     (10)     (10)     (10)     (10)     (10)     (10)     (10)     (10)     (10)     (10)     (10)     (10)     (10)     (10)     (10)     (10)     (10)     (10)     (10)     (10)     (10)     (10)     (10)     (10)     (10)     (10)     (10)     (10)     (10)     (10)     (10)     (10)     (10)     (10)     (10)     (10)     (10)     (10)     (10)     (10)     (10)     (10)     (10)     (10)     (10)     (10)     (10)     (10)     (10)     (10) | z≫⊦<br>Y GO        |  |  |                                        |
| <b>キーワード [ &amp; 須]</b>                                   |                                                                                                    | ∠»ト<br>▼ <b>GO</b> |  |  |                                        |
| <b>キーワード [4須]</b>                                         | 検索         リセ           検索         リセ           表示件数 10         2023年02月22日           博報科学センター         10                                                                                                    | Z≫F<br>▼GO         |  |  |                                        |
| キーワード [&須]                                                | 検索         リセ           検索         リセ           表示件数 10         登録日付         登録者           2023年02月22日         情報科学センター           2022年11月15日         情報科学センター                                                                                                    | ∑≫ŀ<br>▼ 60        |  |  |                                        |
| キーワード (&細)                                                | 検索         リセ           検索         リセ           麦素件数         10           登録日付         登録者           2023年02月22日         情報科学センター           2022年11月15日         情報科学センター           2021年05月24日         情報科学センター                                                                                                    | ∠»⊦<br>▼ 60        |  |  |                                        |
| キーワード [&須]                                                | 検索         リセ           検索         リセ           表示件数         10           登録日         登録者           2023年02月22日         情報科学センター           2022年11月15日         情報科学センター           2021年05月24日         情報科学センター           2021年05月24日         情報科学センター                                                                                                    | z≫F<br>▼GO         |  |  |                                        |
| <b>キーワード [ &amp; 須]</b>                                   | 検索         リセ           検索         リセ           表示件数         10           登録日付         登録者           2023年02月22日         情報科学センター           2021年05月24日         情報科学センター           2021年05月24日         情報科学センター           2021年05月24日         情報科学センター           2021年05月24日         情報科学センター           2021年05月24日         情報科学センター                                                                                                    | Z≫F<br>▼GO         |  |  |                                        |

| 51:          | ブラリ利用者一括登                                                                                                    | 録   |              |               |                  |  |  |
|--------------|----------------------------------------------------------------------------------------------------|-----|--------------|---------------|------------------|--|--|
| ファイル         | 7ァイル ファイルの選択 ファイルが選択されていません                                                                                                    |     |              |               |                  |  |  |
|              | <br>アップロード ダウンロード                                                                                                    |     |              |               |                  |  |  |
| ▲ 検索系<br>投稿一 | 検索条件指定         ③権限の登録変更を行いたいユーザーの           投稿一覧 利用者一覧         「コーザー ロノーオー ロノーオー ロノーオー ロノーオー ロノーオー ロノーオー ロノーオー ロノーオー ロノーオー ロノーオー ロノーオー ロノーオー ロノーオー ロノーオー ロノーオー ロノーオー ロノーオー ロノーオー ロノーオー ロノーオー ロノーオー ロノーオー ロノーオー ロノーオー ロノーオー ロノーオー ロノーオー ロノーオー ロノーオー ロノー オー ロノー オー ロノー ロノー 日 ロノー オー ロノー オー ロノー オー ロノー オー ロノー オー ロノー オー ロノー オー ロノー オー ロノー オー ロノー オー ロノー オー ロノー オー ロノー オー ロノー オー ロノー オー ロノー オー ロノー オー ロノー オー ロノー オー ロノー オー ロノー オー ロノー オー ロノー オー ロノー オー ロノー オー 日 ロノー オー ロノー オー ロノー オー ロノー オー ロノー オー ロノー オー ロノー オー ロノー オー ロノー オー ロノー オー ロノー オー ロノー オー ロノー オー ロノー オー ロノー オー ロノー オー ロノー オー ロノー オー ロノー オー ロノー オー ロノー オー ロノー オー ロノー オー ロノー オー ロノー オー ロノー オー ロノー オー ロノー オー ロノー オー ロノー オー ロノー オー ロノー オー ロノー オー ロノー オー ロノー オー ロノー オー オー ロノー オー ロノー オー ロノー オー ロノー オー オー オー オー ロノー オー ロノー オー ロノー オー ロノー オー ロノー オー オー オー オー ロノー オー オー オー オー オー ロノー オー ロノー オー 日 日 日 日 日 日 日 日 日 日 日 日 日 日 日 日 日 日 |     |              |               |                  |  |  |
| ユーザ          | ユーザー区分 O学生 ®教員 O職員 C職員 C職員 C職員 C職員 C職員 C職員 C職員 C職員 C職員 C                                                                                                    |     |              |               |                  |  |  |
| ユーザ          | 2- <i>f</i> f-D                                                                                                    |     |              |               |                  |  |  |
| 所属           |                                                                                                    | 未選択 |              |               | "」、【灌字氏名】、【力十氏名】 |  |  |
| 漢字氏名         |                                                                                                    |     |              |               |                  |  |  |
| かけ氏名         |                                                                                                    |     |              | などを入力し、検索します。 |                  |  |  |
| 利用者          | 利用者権限         □         世話役         □         登録         □         参照不可                                                                                                    |     |              |               |                  |  |  |
|              | 検索リセット                                                                                                    |     |              |               |                  |  |  |
| ● 検索紙        | ● 検索結果<br>⑤設定したい権限を選択します。<br>□□□□□□□□□□□□□□□□□□□□□□□□□□□□□□□□□□□□                                                                                                    |     |              |               |                  |  |  |
| 項番           | 権限                                                                                                    | 区分  | ユーザーID 漢字氏名( | カナ氏名)         | 所属部署             |  |  |
| 1            | 01世話役 >                                                                                                    | 職員  |              |               | 情報科学センター 事務室     |  |  |
| 2            | 01 世話役                                                                                                    | 職員  |              |               | 情報科学センター 事務室     |  |  |
| 3            | 02 登録                                                                                                    | 職員  |              |               | 情報科学センター事務室      |  |  |
| 4            | 03 参照                                                                                                    | 職員  |              |               | 情報科学センター 事務室     |  |  |
| 6            | 04 参照不可                                                                                                    | 職員  |              |               |                  |  |  |
| 7            | 01世話役 🗸                                                                                                    | 職員  |              |               | じ【兌球】をクリックしまり。   |  |  |
| 8            | 01世話役 🗸                                                                                                    | 職員  |              |               |                  |  |  |
|              |                                                                                                    |     |              |               | 登録               |  |  |